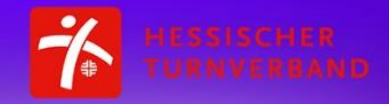

**Rope Skipping** 

**Advents-Challenge** 

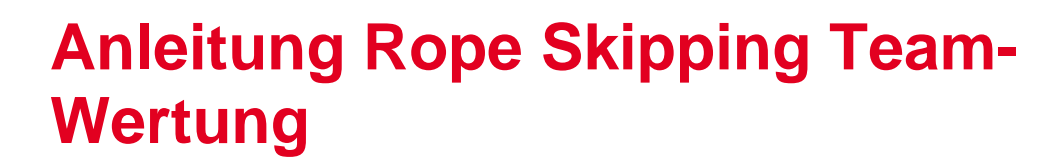

## 1. Erste Berührung mit sportdata.org

• Scrolle unter sportdata.org bis "GYMNASTICS" runter und klicke diese Fläche an.

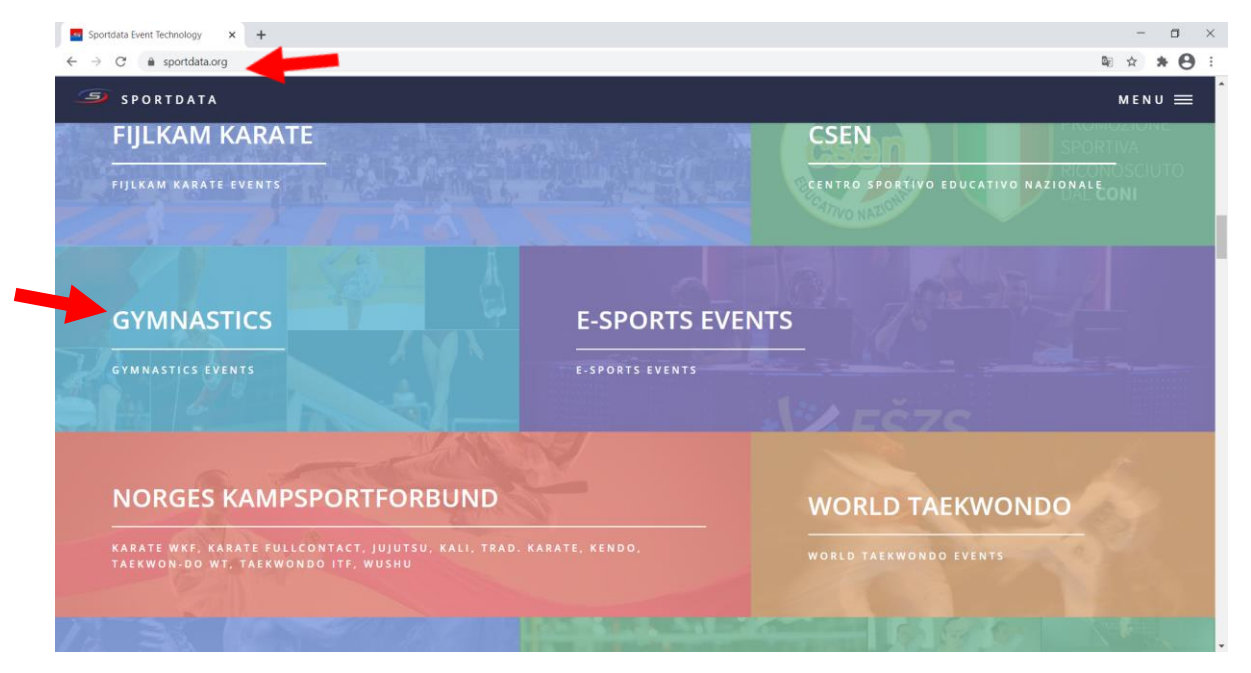

• Nun befindest du dich im Hauptmenü für alle e-Tournaments, die durch den Hessischen Turnverband e.V. organisiert und ausgerichtet werden.

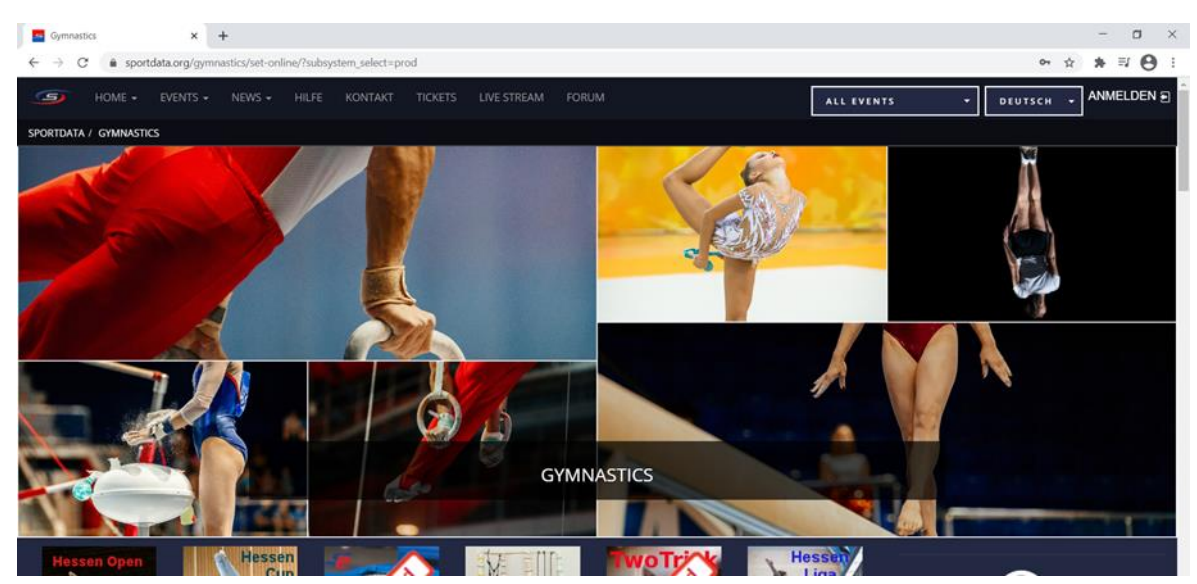

Mit diesem Link kommst du direkt auf diese Seite: <u>https://www.sportdata.org/gymnastics/set-online/index.php?active\_menu=home&subsystem\_select=prod</u>

- · Wenn du auf dieser Seite weiter runter scrollst, werden sämtliche Wettkämpfe und Wettbewerbe angezeigt.
- Wähle hier die Advents-Challenge Rope Skipping aus.

## 2. Team anlegen:

- Als erstes musst du falls noch nicht vorhanden einen Team-Account anlegen.
- Klicke dazu oben rechts in der Ecke auf "ANMELDEN"
- Nun öffnet sich eine Anmeldemaske zum Login. Klicke hier auf "NEUEN ACCOUNT ANLEGEN"

| eTournament Gymnastics                                 | × +                                                                                                    | - 🖬 ×                                                                                                    |
|--------------------------------------------------------|----------------------------------------------------------------------------------------------------|----------------------------------------------------------------------------------------------------|
| $\leftarrow$ $\rightarrow$ $C$ $\triangleq$ sportda    | ata.org/gymnastics/set-online/registrate_registrator_main.php?active_menu=registration                                                                                                    | 야 🗟 🖈 😣 :                                                                                                    |
| → HOME +                                               | EVENTS + NEWS + HILFE KONTAKT TICKETS LIVE STREAM FORUM                                                                                                    | ETOURNAMENT V DEUTSCH V ANMELDEN E                                                                                                    |
| SPORTDATA / GYMNASTICS                                 | 7 ETOURNAMENT GYMNASTICS / REGISTRIERUNG / VEREIN                                                                                                    |                                                                                                    |
|                                                        | E-TOURNAMENTS                                                                                                    |                                                                                                    |
| REGISTRATOR ANLEGEN/B                                  | NEARBEITEN                                                                                                    |                                                                                                    |
| 🚑 Individual/Te                                        | eam/Verein Login Registrierung                                                                                                    |                                                                                                    |
| Sie möchten als Turnierte<br>Nutzen Sie die Möglichkei | eilnehmer die Onlinenennung nutzen und verfügen noch über kein Benutzerkonto?<br>t alle Vorgänge rund um Ihre Nennungen online abzuwickeln. Nach Ihrer Registrierung können Sie schnell und unkompliziert online nennen. |                                                                                                    |
| Mit einem * gekennzeichn                               | nete Felder müssen ausgefüllt werden.                                                                                                    | · · · · · · · · · · · · · · · · · · ·                                                                                                    |
|                                                        |                                                                                                    | Sportdafa                                                                                                    |
| Account Type*                                          | O Club/Team/Federation/Organization                                                                                                    |                                                                                                    |
|                                                        | Photo Contest Participant / Einzel Sportler                                                                                                    | Sportdata (7)                                                                                                    |
|                                                        | Einzel Coach                                                                                                    | YOU IT CHARACT                                                                                                    |
|                                                        | Einzel Kampfrichter                                                                                                    |                                                                                                    |
|                                                        | ● Einzel Offizielle                                                                                                    | and the second second se |
| Username*                                              | Kotschi                                                                                                    |                                                                                                    |

- Fülle nun die Registrierungsmaske aus. Klicke bei Account Type "CLUB/TEAM/FEDERATION/ORGANIZATION" an, um ein Team anzulegen.
- Nach Ausfüllen der Registrierungsmaske akzeptiere die AGB und die Datenschutzvereinbarung und schicken die Anmeldung ab.
- Nun erhältst du eine Aktivierungsmail, um deine Registrierung abzuschließen.

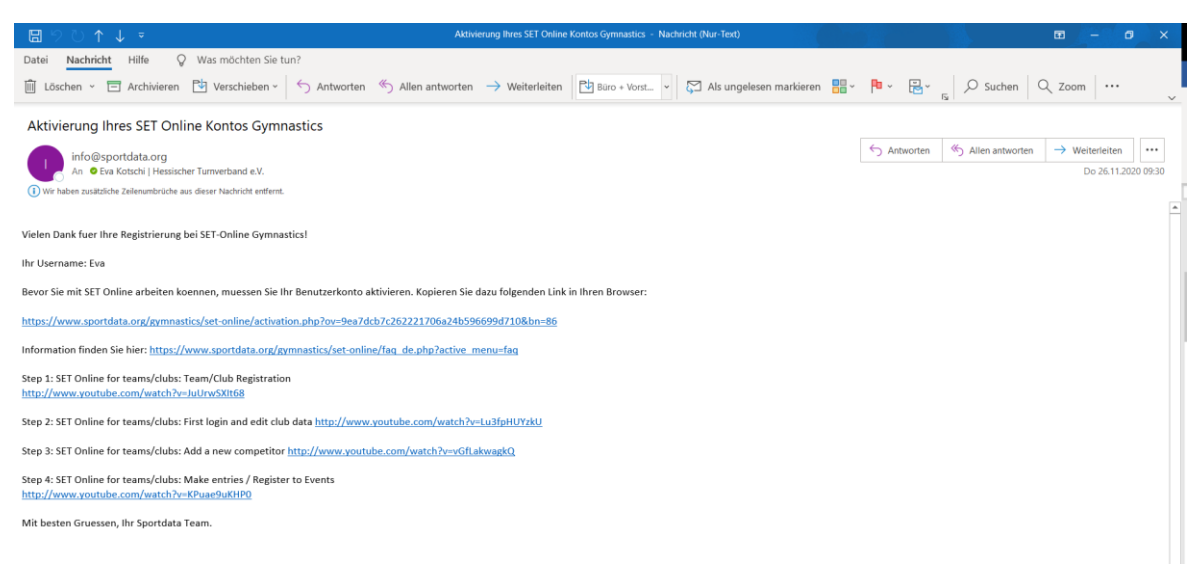

• Jetzt kannst du dich über den schon zuvor genutzten "ANMELDEN"-Button auf sportdata.org anmelden.

| Gymnastics × +                                                                                                    |                      | - 8                                                                                                    |
|----------------------------------------------------------------------------------------------------|----------------------|----------------------------------------------------------------------------------------------------|
| $\leftarrow \  \   \rightarrow \  \   {\bf C}  \  \   {\bf asportdata.org/gymnastics/set-online/home_user_main.php?active_menu=dashboard}$ | rd                   | * * <del>0</del>                                                                                                    |
| HOME - EVENTS - NEWS - HILFE KONTAKT TICKETS LIVE ST                                                                                       | REAM FORUM           | ALL EVENTS - DEUTSCH - AKTUELLE NENNUNGEN EVA                                                                                                    |
| DASHBOARD MEINE USERDATEN MEIN VEREIN/TEAM MEINE SPORTLER MEINE O                                                                          |                      |                                                                                                    |
| -SPORTDATA /- GN TICS / DASHEDARD                                                                                                    | GYMNASTICS           |                                                                                                    |
| MEINE USERDATEN MEIN VEREIN/TEAM                                                                                                    | MEINE SPORTLER MEINE |                                                                                                    |
| MEINE KAMPFRICHTER MEINE OFFIZIELLEN                                                                                                    | 1 :                  |                                                                                                    |
|                                                                                                    | URRENT ENTRIES       | Sportdata<br>Seite gefällt mir 17.400 "Gefällt mer 47<br>December 8 <sup>th</sup> – 13 <sup>th</sup> , 200<br>OKF Open ef Journament<br>OKF Open ef Journament<br>Weiter weiter aus der der der der der der der der der der |

- Nach der Anmeldung siehst du dein eigenes Hauptmenü.
- Unter "MEINE USERDATEN" oben links, schräg unter dem Homebutton, kannst du deine Daten ändern und ergänzen.
- Unter "MEIN VEREIN/TEAM" direkt neben "MEINE USERDATEN" kannst du deinen Verein oder deinen Team-Namen ergänzen.

| Gymnastics                                          | × +                                                            |                       |         |             |                          | - o ×                                                                   |
|-----------------------------------------------------|----------------------------------------------------------------|-----------------------|---------|-------------|--------------------------|-------------------------------------------------------------------------|
| $\leftrightarrow$ $\rightarrow$ C $\oplus$ sportdat | ta.org/gymnastics/set-online/manage_verein_main.p              | hp?active_menu=team   |         |             |                          | 🔅 🛪 \varTheta E                                                         |
| J HOME - E                                          | EVENTS + NEWS + HILFE KONTAKT                                  | TICKETS LIVE STREAM F |         | LL EVENTS - | DEUTSCH 🕌 🏠 AKTUELL      | E NENNUNGEN EVA 🕞                                                       |
| DASHBOARD MEINE                                     |                                                                |                       |         |             |                          |                                                                         |
| SPORTDATA / GYMNASTICS<br>VEREIN-/TEAMDATEN VERV    | / MEIN VEREIN/TEAM                                             |                       |         |             |                          |                                                                         |
|                                                     | Verein                                                         |                       | Details |             | Sportda<br>Seite         | ta<br>gefällt mir 17.460 "Gefällt mir"-4                                |
| Mit einem * gekennzeichne<br>Bezeichnung*           | ete Felder müssen ausgefüllt werden.<br>Hessischer Turnverband |                       |         |             | OKF Oper                 | December 5° – 13°, 2020<br>I eTournament                                |
| Kurzbezeichnung*                                    | нту                                                            |                       |         |             |                          |                                                                         |
| Land*                                               | GERMANY                                                        |                       |         |             |                          |                                                                         |
| Туре:                                               | Team                                                           |                       |         |             | Registration through See | rtdata Fee per division - \$25,<br>Additional division - \$20<br>Xa (?) |
| EMail<br>https://www.facebook.com/sportda           | tadotorg/photos/a,135442933134935/3924895027523021/7           | ype=3                 |         |             | etebtoos                 |                                                                         |

• Bitte nicht wundern: Falls es dein Team bereits gibt, wird dir nun Folgendes angezeigt wird:

ACHTUNG: Bevor Sie einen neuen Verein registrieren überprüfen Sie bitte die Liste aller registrierten Vereine. Sollte der gewünschte Verein bereits vorhanden sein, nehmen Sie bitte Kontakt mit SET-ONLINE auf. Sie werden dann von uns dem gewünschten Verein zugeteilt und können auf bereits vorhandene Sportler zugreifen.

- Dies ist kein Problem. Denn dein Team werden nun einfach als 1,2,3,... geführt.
- Unter "MEINE SPORTLER" (mittig in der zweiten Zeile von oben) können die Daten von bereits gemeldeten Sportler\*innen deines Vereins/Teams geändert werden und du kannst "NEUE SPORTLER ANLEGEN".

| elournament Gymnastics x +                                                                                                    | - 🗆 ×                                     |  |  |  |  |  |
|----------------------------------------------------------------------------------------------------|-------------------------------------------|--|--|--|--|--|
| ← → C                                                                                                    | x * 🖰 :                                   |  |  |  |  |  |
| HOME + EVENTS + NEWS + HILFE KONTAKT TICKETS LIVE STREAM FORUM     ETOURY                                                                                                | IAMENT - DEUTSCH - AKTUELLE NENNUNGEN EVA |  |  |  |  |  |
| DASHBOARD MEINE USERDATEN MEIN VEREIN/TEAM MEINE SPORTLER MEINE COACHES MEINE KAMPFRICHTER                                                                               | MEINE OFFIZIELLEN MEINE NENNUNGEN         |  |  |  |  |  |
| SPORTDATA / GYMINASTICS / EFOURNAMENT GYMINASTICS / MEINE SPORTLER                                                                                                    |                                           |  |  |  |  |  |
| 🝷 ÜBERSICHT DER AKTIVEN SPORTLER 🔒 ÜBERSICHT DER NICHT AKTIVEN SPORTLER 🔒 NEUEN SPOR                                                                                     |                                           |  |  |  |  |  |
| NACHNAME VORNAME GEBURT KG CM FOTO EMAIL INTERNATIONAL-ID AK                                                                                                    | tiv bearb. Lõsch.                         |  |  |  |  |  |
| F 0 0 🖬                                                                                                    | AMA                                       |  |  |  |  |  |
| 0 0 🖬 🗸                                                                                                    |                                           |  |  |  |  |  |
| MUSTERIMANN MAXI 01-01-2020 🧮 M 0 0                                                                                                    | s =                                       |  |  |  |  |  |
| Seite 1 von 1 Treffer T bis 3 von 3 http://www.sportdata.org/gymnatics/set-online/manage_names_main.php?active_menu=sportlei@name_action=new8r=1840016233#a.sportleihead | Sportdata                                 |  |  |  |  |  |

• Hier kannst du nun so viele Sportler\*innen anmelden, wie du möchtest.

## 3. Am Ropeskipping Wettbewerb teilnehmen:

- Gehe zurück zu "allen Events" und suche die Rope Skipping Advents-Challenge.
- Indem du nun auf n die Rope Skipping Advents-Challenge gehst und auf Registrierung klickst, kannst du Meldungen vornehmen.

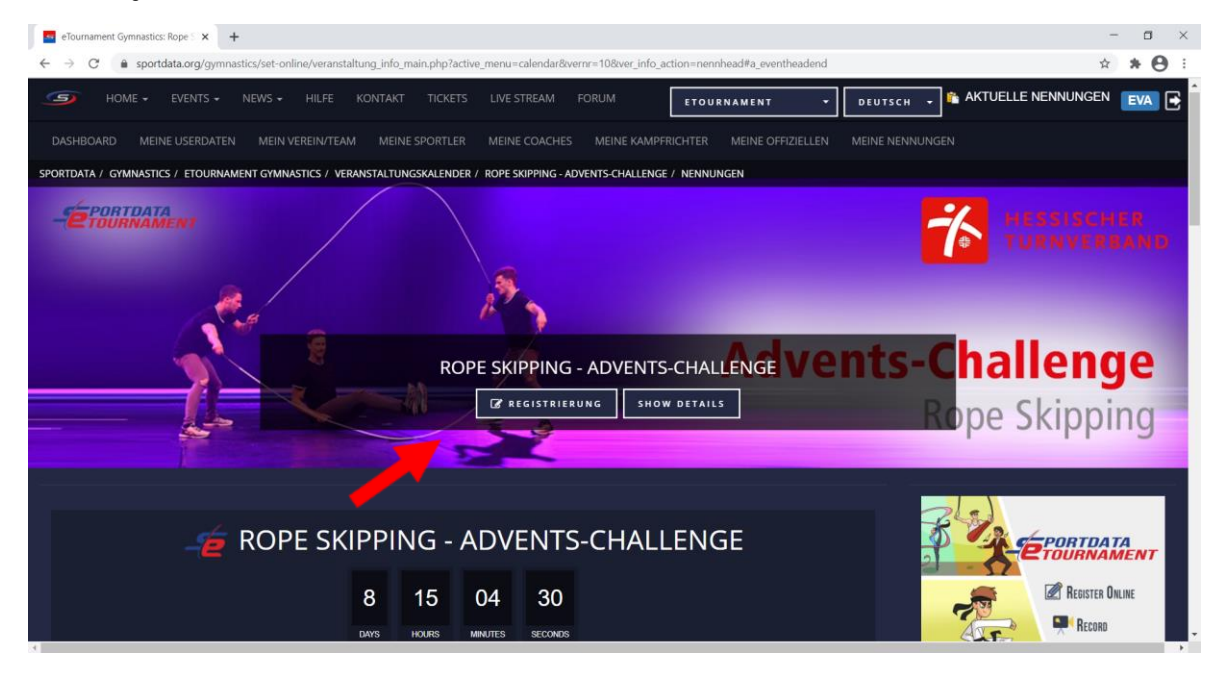

• Weiter unten kannst du noch weitere Informationen zum Wettbewerb ansehen.

| eTournament Gymnastics: Rope 🛛 🗙                                                                                                    | +                          |                        |                          |                       |                        |                                                                                                    | - 0 ×                                 |
|----------------------------------------------------------------------------------------------------|----------------------------|------------------------|--------------------------|-----------------------|------------------------|----------------------------------------------------------------------------------------------------|---------------------------------------|
| ← → C 🔒 sportdata.org/gym                                                                                                    | nastics/set-online/veranst | altung_info_main.php?a | active_menu=calendar&ve  | ernr=108ever_info_act | on=nennhead#a_eventhea | dend                                                                                                    | ☆ <b>* ⊖</b> :                        |
| HOME + EVENTS +                                                                                                    |                            |                        |                          | FORUM                 | ETOURNAMENT            | + DEUTSCH                                                                                                    | AKTUELLE NENNUNGEN EVA                |
| DASHBOARD MEINE USERDATE                                                                                                    |                            |                        |                          |                       |                        |                                                                                                    | NGEN                                  |
| SPORTDATA / GYMNASTICS / ETOURN                                                                                                    | AMENT GYMNASTICS / VE      | RANSTALTUNGSKALENI     | DER / ROPE SKIPPING - AE | OVENTS-CHALLENGE /    | NENNUNGEN              |                                                                                                    |                                       |
|                                                                                                    | REGISTRI                   | ZUSATZL ZEI            | D IVE STRE               | MATCH C               |                        |                                                                                                    | Hessische Turnjugend & H              |
|                                                                                                    | SPORTLER IN                | N KATEGORIEN           | 🚍 STA                    |                       |                        |                                                                                                    | Hessische Turnjugend &                |
| () INFO                                                                                                    | RMATION                    | 🚔 KAT                  | EGORIEN                  | D 🖸                   | WNLOADS                |                                                                                                    | Advent, Advent ein Lichtlein brennt A |
| GALERIE                                                                                                    |                            |                        | ■ KONTAKT                |                       |                        | Wie wäre es mit einem selbstgebastelten<br>Windlicht? Öffnet Türchen 🗊 und findet<br>heraus, wie man das macht 🏮 |                                       |
| VERZICHTSERKLÄRUNG       Image: Skipping Advents-<br>Challenge" genuzt werden dürfen.         Htermit erkläre ich mich damit einverstanden, dass meine angegebenen Daten auch zur notwendigen Kontaktaufnahme im Rahmen des eTournaments "Rope Skipping Advents-<br>Challenge" genuzt werden dürfen.       Image: Skipping Advents-<br>Challenge" genuzt werden dürfen.         Mit der Teilnahme am e Tournament gestatte ich dem Hessischen Turnyugend, mein beim Wettbewerb eingereichtes Video für die<br>Öffentlicheitenzber die Verbands zu nutzen. Dies beinhaltet das Recht, das Video onder Auszöge daraus im Rahmen einer Ausstellung mit meiner Vanersnennung zu<br>prösenteren und das Video (oder Auszöge) unentgelitich in Berichten über den Wettbewerb (Pessemitteilungen und verbenden bzw. auf deren Wetsbesten und Image: Aussichen Turnyugend zu verwenden bzw. auf deren Wetsbesten und im Social Media-Bereich zu<br>veröffentlichen. Die Videos müssen frei von Ansprüchen und/oder Rechten Drittsr sein. Ein Anspruch auf Veröffentlichung besteht nicht.       Image: Recht das Video Video V |                            |                        |                          |                       |                        |                                                                                                    |                                       |

- Um Meldungen vornehmen zu können, musst du zuerst die Verzichtserklärung akzeptieren.
- Nun siehst du auf der nächsten Seite den Button: "SPORTLER"
- Hierunter klickst du auf "NEUE EINZELNENNUNG"

| eTournament Gymnastics: Rope S 🗙 🕂                                                    |                                                          |                                                   | - 🗆 ×                                                                                                    |
|---------------------------------------------------------------------------------------|----------------------------------------------------------|---------------------------------------------------|----------------------------------------------------------------------------------------------------|
| $\leftrightarrow$ $\rightarrow$ C $\bullet$ sportdata.org/gymnastics/set-online/veran | staltung_info_main.php?active_menu=calendar&v            | rer_info_action=nennhead&disclaimeragree=1&vernr= | 10#a_eventheadend 😒 🛪 😁 :                                                                                     |
| Some → Events → News → Hilfe                                                          |                                                          | FORUM ETOURNAMENT -                               | DEUTSCH 🗸 🏠 AKTUELLE NENNUNGEN 🛛 💽                                                                            |
| DASHBOARD MEINE USERDATEN MEIN VEREIN/TE                                              |                                                          |                                                   | MEINE NENNUNGEN                                                                                               |
| SPORTDATA / GYMNASTICS / ETOURNAMENT GYMNASTICS / U                                   | VERANSTALTUNGSKALENDER / ROPE SKIPPING - AL<br>ALERTE KO | DVENTS-CHALLENGE / NENNUNGEN                      | We wate es mit einem selbstgebasteten<br>Windicht? Offnet Türchen 🗊 und findet<br>heraus, wie man das macht 🥎 |
| REGISTRIERUNG                                                                         |                                                          |                                                   | De benefast                                                                                                   |
| SPORTLER                                                                              | D UPLOAD VIDEO                                           | AKTUELLE NENNUNGEN                                | Subjett (                                                                                                    |
| MEINE EINZELNENNUNGEN                                                                 |                                                          |                                                   |                                                                                                    |

- Jetzt nimmst du "NENNUNGEN" vor.
- Durch einen Klick auf den kleinen nach unten zeigenden Pfeil am Ende der Spalte "SPORTLER" kannst du den\*die entsprechende\*n Athlet\*in auswählen.

| eTournament Gymnasti                         | s Ropel X +                                                                                                    | – 🛛 ×                             |
|----------------------------------------------|----------------------------------------------------------------------------------------------------|-----------------------------------|
| ← → C â spor                                 | tdata.org/gymnastics/set-online/veranstaltung_info_main.php?active_menu=calendar&vernr=10&ver_info_action=nennhead&nenn_action=nenn_new_ind&r=3473003 | 92#a_eventheadend 🔄 🖈 \varTheta 🗄 |
| HOME -                                       | EVENTS - NEWS - HILFE KONTAKT TICKETS LIVESTREAM FORUM ETOURNAMENT - DEUTSCH -                                                                        | 🖹 AKTUELLE NENNUNGEN 🛛 💽          |
| DASHBOARD ME                                 |                                                                                                    | N                                 |
| SPORTDATA / GYMNAST                          | CS / ETOURNAMENT GYMNASTICS / VERANSTALTUNGSKALENDER / ROPE SKIPPING - ADVENTS-CHALLENGE / NENNUNGEN                                                  |                                   |
| Mit einem * gekennzei<br>Mehrfachauswahl von | hnete Felder müssen ausgefüllt werden.<br>Gategorien mit STRG (gedrückt halten) + Linke Maustaste                                                     |                                   |
| Sportler*                                    | Mustermann Maxi (01-01-2020, 0 kg, 0 cm)                                                                                                    | SET Video Review                  |
|                                              | Easy Jump - AK 00-07 MÅNNLICH (2020 - 2013,m) =<br>Speed - AK 00-07 MÅNNLICH (2020 - 2013,m)                                                          | FRAME ANALYZING SYSTEM            |

- Unter Kategorien können kannst du nun die Disziplin wählen.
- Am Ende klickst du auf "ABSCHICKEN"
- Unter "MEINE EINZELNENNUNGEN" kannst du nun sehen, wen du für was gemeldet hast.

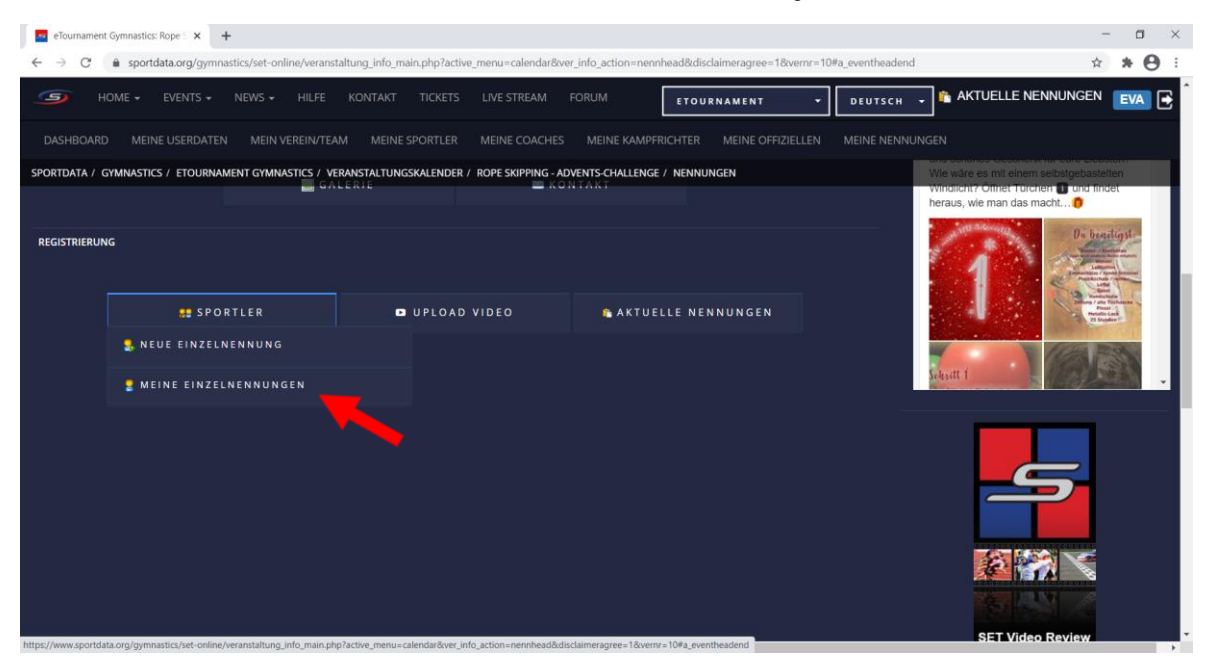

• Unter "UPLOAD VIDEO" kannst du dann die Videos hochladen.

| e Tournament Gymnastics: Rope S 🗙 🕂                          |                                            |                                 |                         |                                      |                                       |                                                                                                    |  |  |
|--------------------------------------------------------------|--------------------------------------------|---------------------------------|-------------------------|--------------------------------------|---------------------------------------|----------------------------------------------------------------------------------------------------|--|--|
| $\leftarrow \   \rightarrow \   G$                           | sportdata.org/gymnastics/set-online/verans | taltung_info_main.php?active_me | nu=calendar&vernr=10&   | ver_info_action=nennhead&nenn_action | on=nenn_new_ind&r=3473003             | 92#a_eventheadend 🔄 🛠 😫 🗄                                                                                                    |  |  |
| <b>9</b> H                                                   |                                            |                                 |                         | ETOURNAMENT                          | • DEUTSCH •                           | 🚡 AKTUELLE NENNUNGEN 🛛 💽 🔂                                                                                                    |  |  |
| DASHBOAR                                                     | D MEINE USERDATEN MEIN VEREIN/TEA          |                                 |                         |                                      |                                       | N.                                                                                                    |  |  |
| SPORTDATA / 0                                                | GYMNASTICS / ETOURNAMENT GYMNASTICS / VI   | ERANSTALTUNGSKALENDER / RO      | PE SKIPPING - ADVENTS-C | HALLENGE / NENNUNGEN                 | i i i i i i i i i i i i i i i i i i i | Income Transformed B. H.                                                                                                    |  |  |
|                                                              | REGISTRI                                   | ZUSATZL ZEITPLAN                | LIVE STRE M             | ATCH C                               |                                       | Seite gefällt mir 1573, Geällt m <sup>2</sup> Anga                                                                              |  |  |
|                                                              | SPORTLER I                                 | N KATEGORIEN                    | 🚍 STATISTIK             |                                      | C.                                    | Hessische Turnjugend & G                                                                                                    |  |  |
|                                                              | INFORMATION                                | hategorie                       | EN                      | DOWNLOADS                            | A                                     | Advent, Advent ein Lichtlein brennt<br>Ihr habt noch keine Idee für ein persönliches<br>und schönes Geschenk für eure Liebsten? |  |  |
|                                                              | G A                                        | LERIE                           | 🖿 ΚΟΝΤΑΚΤ               |                                      | W<br>W<br>h                           | /ie wäre es mit einem selbstgebastelten<br>/indlicht? Öffnet Türchen 🛐 und findet<br>eraus, wie man das macht 👩                 |  |  |
| REGISTRIERUN                                                 | REGISTRIERUNG                              |                                 |                         |                                      |                                       |                                                                                                    |  |  |
|                                                              | SPORTLER                                   |                                 | Permit Lett             |                                      |                                       |                                                                                                    |  |  |
|                                                              |                                            | D 2 MEINE EINZELNEI             | NNUNGEN                 |                                      | S                                     | lyatt f                                                                                                    |  |  |
| NEUE EINZELNENNUNG                                           |                                            |                                 |                         |                                      |                                       |                                                                                                    |  |  |
| Mit einem * gekennzeichnete Felder müssen ausgefüllt werden. |                                            |                                 |                         |                                      |                                       |                                                                                                    |  |  |

• Los geht es - viel Spaß beim Wettbewerb!